## Couple's League @ Centennial On-line Sign-up and Scoring

## Setup

- 1. Visit the web site: netlore.com/ccl
- 2. Use the Login button to register
  - a. Use your email address
  - b. Click the New User button when you get the unknown user message
- 3. Use the top button (labeled with the first part of your email) to enter your name and phone
  - a. Use a single last name (ex: Doe)
  - b. Enter everything else in the as the first name (ex: John & Jane, or John & Jane Smith)
  - c. Enter your 9 digit phone number
- 4. The top left icon is the home button for the app, use it to get the main screen
- 5. Save the main page so you can easily access it using one of the following methods
  - a. Safari: Use the Share button at the bottom and select save to home screen
    - b. Chrome: Use the i button at the top right and select save to home screen

## Weekly Sign-up

1. Use the **Event Signup** button on the main page

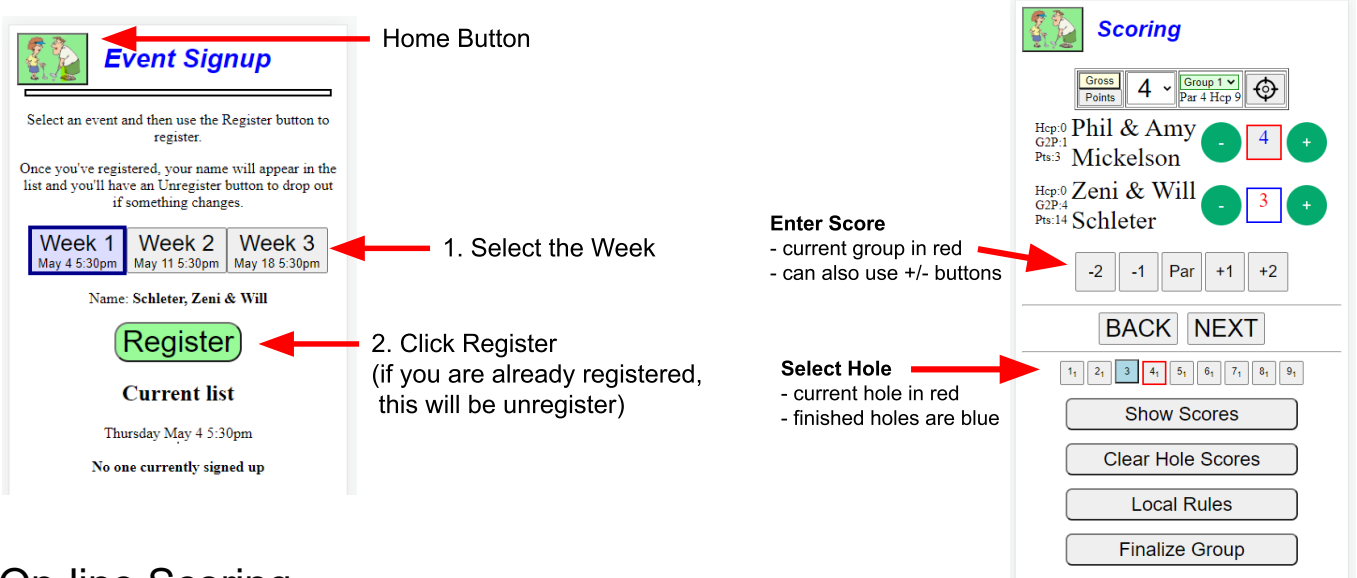

## **On-line Scoring**

- 1. Click the Event Scoring button on the main page
- 2. Click the Score Entry button
- 3. Enter the scores for holes as you go
- 4. Use the **Finalize Group** button when you are done